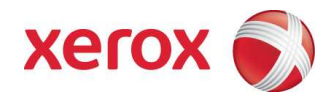

### Xerox ConnectKey™ Share to Cloud Guia do Usuário / Administrador

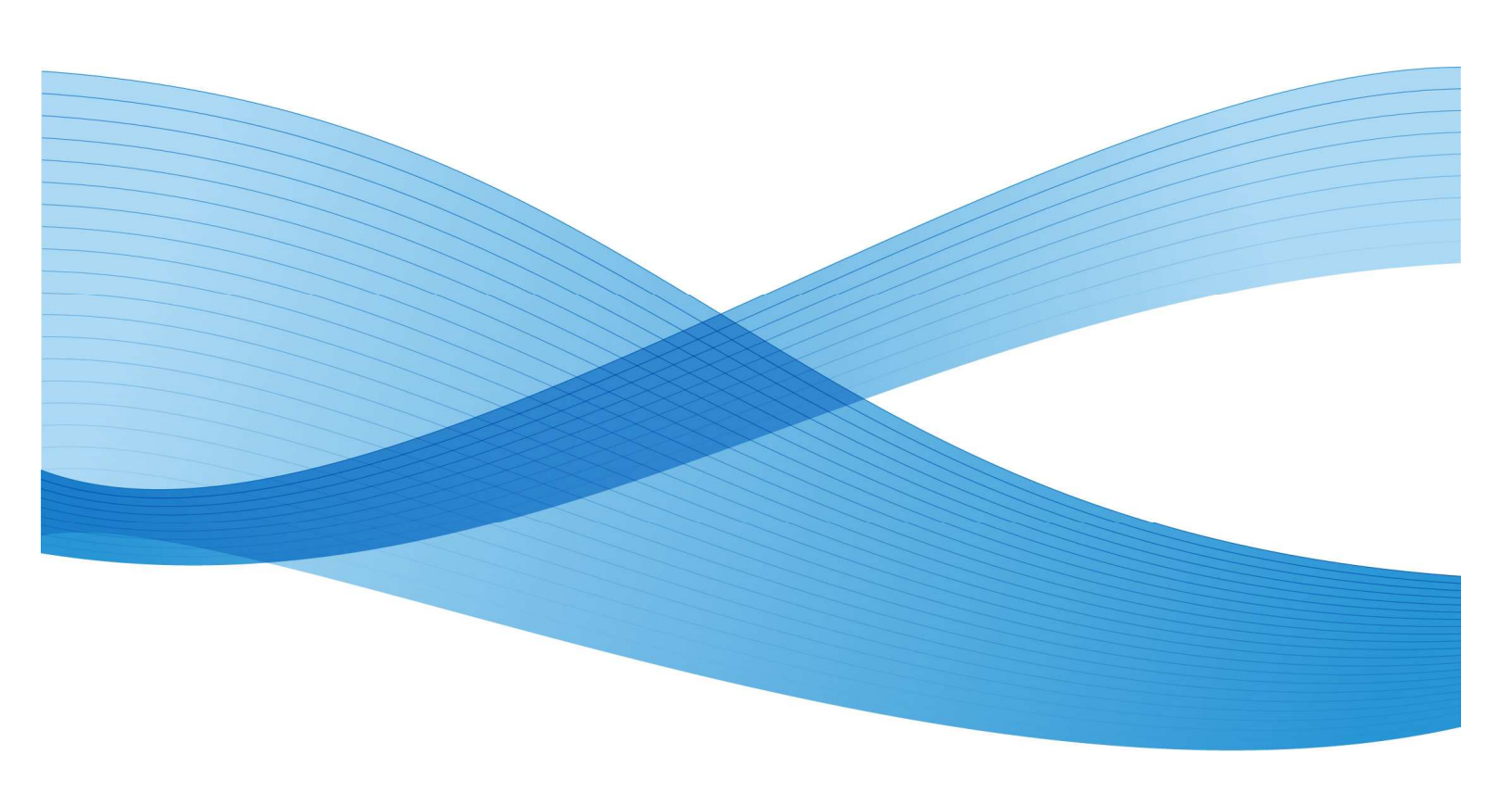

©2013 Xerox Corporation. Todos os direitos reservados. Xerox®, Xerox and Design® e Xerox ConnectKey Share to Cloud são marcas comerciais da Xerox Corporation nos EUA e/ou em outros países.

Impresso nos EUA.

Este documento é atualizado periodicamente. Alterações, imprecisões técnicas e erros tipográficos serão corrigidos em edições subsequentes.

Versão do documento: 1.1 (Abril de 2013).

# Índice

| An | tes de iniciar                                    | V   |
|----|---------------------------------------------------|-----|
|    | O que é o Xerox ConnectKey™ Share to Cloud?       | V   |
|    | Como instalar o Xerox ConnectKey™ Share to Cloud? | V   |
|    | Licenças                                          | V   |
|    | Dispositivos compatíveis                          | vi  |
|    | Idiomas disponíveis                               | vi  |
|    | Recomendação de largura de banda                  | vii |
|    | Suporte para o serviço de login                   | vii |
| 1  | Requisitos de configuração do dispositivo         | 1-1 |
| 2  | Download do instalador                            | 2-3 |
| 3  | Instalação                                        |     |
|    | Instalação inicial                                |     |
|    | Desinstalação do Xerox ConnectKey™ Share to Cloud | 3-4 |
| ,  | Upgrade da licença                                |     |
| 4  | Configuração de um dispositivo                    |     |
|    | Versão do software                                | 4-2 |
|    | Serviços extensíveis                              | 4-2 |
|    | Portas                                            | 4-2 |
|    | Servidor de proxy                                 | 4-2 |
|    | DNS                                               | 4-3 |
|    | HTTP seguro                                       |     |
|    | Verificar certificados SSL                        |     |
| _  | Serviços da Web de digitalização                  |     |
| 5  | Solução de Problemas                              | 5-2 |
|    | Identificação                                     | 5-2 |
| ~  | Utilização do suporte                             | 5-2 |
| 6  | Recursos online                                   | 6-2 |

[Página intencionalmente deixada em branco]

### Antes de iniciar

# O que é o Xerox ConnectKey<sup>™</sup> Share to Cloud?

O Xerox ConnectKey<sup>™</sup> Share to Cloud é um aplicativo de digitalização para dispositivos multifuncionais (MFP) "sem servidor". Não há necessidade de software servidor no local. Os documentos são digitalizados pela multifuncional e transmitidos para o servidor do Xerox ConnectKey<sup>™</sup> Share to Cloud. Este servidor, por sua vez, pode se comunicar com outros serviços em nuvem para a conversão de documentos ou notificações por email. O documento final é então enviado da nuvem para o destino, que pode ser:

- Google Docs e Google Drive
- Evernote
- SalesForce.com
- Office 365
- SharePoint Online
- Email (via SMTP)
- Dropbox

### Como instalar o Xerox ConnectKey™ Share to Cloud?

O Xerox ConnectKey<sup>™</sup> Share to Cloud está disponível para download com instalador para Microsoft Windows. A execução do instalador a partir do PC permite instalar o aplicativo Xerox ConnectKey<sup>™</sup> Share to Cloud em uma impressora multifuncional compatível. Antes de instalar o aplicativo na impressora multifuncional, o instalador verifica se o seu dispositivo suporta a revisão de firmware mínima e a versão EIP.

Para usar o instalador, você precisará das licenças recebidas quando adquiriu o produto. O tempo de instalação dependerá da sua impressora multifuncional específica, mas costuma ser inferior a 3 minutos.

#### Licenças

As licenças são vendidas para uma determinada quantidade de digitalizações por impressora multifuncional. A licença não é transferível e possui limite de tempo e restrições na quantidade de digitalizações. É possível adquirir licenças nas seguintes variações:

- 1 ano ou 4.000 digitalizações
- 1 ano ou 8.000 digitalizações
- 1 ano ou 12.000 digitalizações
- 1 ano ou 24.000 digitalizações

Quando uma licença está a 60 dias de expirar ou a 10% do fim da cota de digitalizações, é enviado um email para um administrador designado, que poderá tomar a atitude apropriada.

Há licenças de avaliação disponíveis por 15 dias, com uma capacidade de 100 digitalizações. As licenças NFR (ou não comerciais) são idênticas às de avaliação, com o limite de tempo estendido para 1 ano.

#### NOTA

Em ambos os cenários acima, ao adquirir uma nova licença, o administrador precisará desinstalar a licença expirada e reinstalar o aplicativo utilizando a licença recém-adquirida.

#### Dispositivos compatíveis

A tabela a seguir fornece uma lista dos dispositivos compatíveis quando o Xerox ConnectKey™ Share to Cloud foi lançado. Consulte <u>http://www.xerox.com/sharetocloud</u> para obter as informações mais atualizadas.

| Work Centre 7220 | Work Centre 5745 | Work Centre 5890 | ColorQube 8700X  |
|------------------|------------------|------------------|------------------|
| Work Centre 7225 | Work Centre 5755 | Work Centre 7830 | ColorQube 8700XF |
| Work Centre 7525 | Work Centre 5765 | Work Centre 7835 | ColorQube 8900X  |
| Work Centre 7530 | Work Centre 5775 | Work Centre 7845 | ColorQube 8900S  |
| Work Centre 7535 | Work Centre 5790 | Work Centre 7855 |                  |
| Work Centre 7545 | Work Centre 5845 | ColorQube 9301   |                  |
| Work Centre 7556 | Work Centre 5855 | ColorQube 9302   |                  |
| Work Centre 5735 | Work Centre 5865 | ColorQube 9303   |                  |
| Work Centre 5740 | Work Centre 5875 | ColorQube 8700S  |                  |

#### Idiomas disponíveis

O Xerox ConnectKey<sup>™</sup> Share to Cloud está disponível em inglês, francês, italiano, alemão, português brasileiro, espanhol e russo.

#### Recomendação de largura de banda

O Xerox ConnectKey<sup>™</sup> Share to Cloud funciona melhor a uma velocidade mínima de 1,5 Mbps. Uma conexão mais lenta reduz a velocidade de transmissão das páginas digitalizadas (mesmo que a resposta da tela sensível ao toque não apresente retardo).

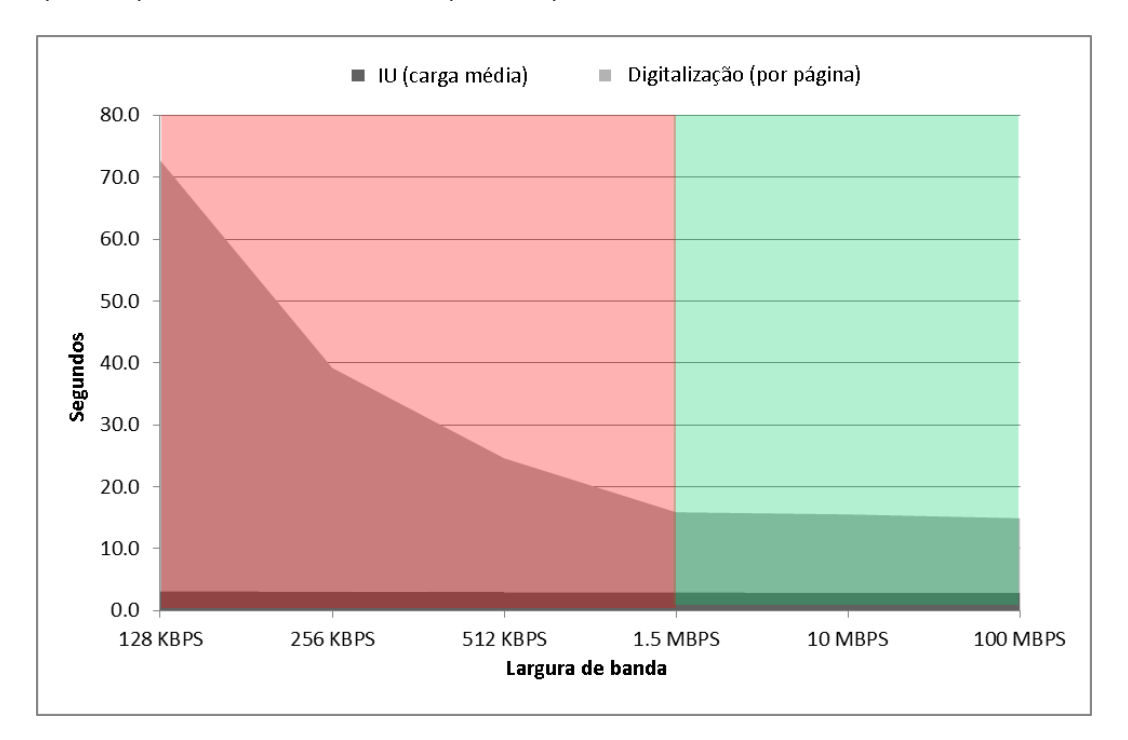

#### Suporte para o serviço de login

O Xerox ConnectKey<sup>™</sup> Share to Cloud interage com a maioria dos serviços de autenticação de dispositivos, incluindo o Xerox Secure Access, através de:

- Leitores de cartão conectados diretamente por USB
- Leitores de cartão conectados através do Xerox Secure Access Unified ID System (dispositivo de rede)

Depois que é iniciado na interface de usuário do dispositivo, o Xerox ConnectKey<sup>™</sup> Share to Cloud requer uma combinação de nome de usuário e senha para login. As credenciais de login são enviadas à nuvem via SSL e o aplicativo em nuvem tenta fazer a conexão usando as credenciais fornecidas. Se o processo for bem-sucedido, as informações do usuário são mantidas até que o documento seja enviado. Em seguida, são descartadas. Se houver falha no processo, será gerada uma mensagem de erro na impressora multifuncional e as informações de credenciais serão imediatamente descartadas.

#### NOTAS

Marque a função Lembrar de mim para salvar as credenciais do usuário no servidor em nuvem. Se quiser removê-las, você pode substituir a senha e depois salvar a versão substituída.

Cada conector tem seu próprio login: o usuário que estiver fazendo login com um cartão magnético na impressora multifuncional terá logins separados para cada conector. Os logins são armazenados e utilizados enquanto forem válidos para cada conector. Se as credenciais mudarem ou perderem a validade, o usuário terá que fazer um novo login.

## Requisitos de configuração do dispositivo

Os dispositivos listados como compatíveis chegam da Xerox pré-configurados para funcionar com o Xerox ConnectKey<sup>™</sup> Share to Cloud. Se o aplicativo não funcionar corretamente, talvez seja preciso reconfigurá-lo e verificar os requisitos na impressora multifuncional.

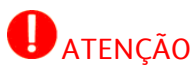

Se tiver certeza de que a impressora multifuncional foi configurada corretamente, passe para o capítulo "Download do instalador". Se não estiver seguro, consulte o capítulo "Configuração de um dispositivo".

[Página intencionalmente deixada em branco]

## Download do instalador

Esta seção descreve as etapas necessárias para download do instalador do Xerox ConnectKey™ Share to Cloud. O instalador para Windows utiliza a tecnologia de implantação ClickOnce da Microsoft que instala qualquer pré-requisito de software, como o Microsoft .NET 3.5 ou o Windows Installer 3.1. Sempre que uma nova versão do instalador for publicada na Internet, da próxima vez que o administrador executar o instalador, uma notificação sobre a nova versão será exibida e a ferramenta será automaticamente atualizada.

#### NOTA

O instalador é compatível com Windows XP (com o último Service Pack), Windows Vista, Windows 7 ou Windows 8. Pode ser baixado através de qualquer navegador.

- 1. Utilize o seu navegador da Web e vá para http://www.xerox.com/sharetocloud
- Clique em Activate your license (Ativar a sua licença). Uma lista de instruções é exibida.
- 3. Leia e siga essas instruções e, em seguida, clique em Run the installer (Executar o instalador).
- 4. Dependendo do navegador utilizado, talvez seja preciso confirmar que é seguro continuar. Indique que é seguro baixar este programa clicando em Executar.
- Se os pré-requisitos de software não estiverem instalados, você receberá um aviso para confirmar que deseja instalar os programas: Clique em Aceitar.
   O instalador do ConnectKey<sup>™</sup> Share to Cloud foi baixado e será iniciado automaticamente.

## Instalação

#### Instalação inicial

Antes de continuar, certifique-se de ter a licença impressa ou eletrônica recebida do representante de vendas da Xerox. A licença é formada de 22 dígitos e requer um número de série com 10 dígitos.

 Logo após o download, o instalador é automaticamente iniciado. Num momento posterior, você poderá iniciá-lo selecionando Iniciar > Xerox ConnectKey<sup>™</sup> Share to Cloud.

| alação do Xerox Connect             | Key™ Share to Cloud                |                   |       |                 |             |
|-------------------------------------|------------------------------------|-------------------|-------|-----------------|-------------|
|                                     |                                    |                   |       |                 | xerox       |
| Selecione entre as                  | multifuncionais <mark>d</mark> esc | obertas a seguir: |       | ۲۰۰ Descobrir 🔹 | 🍸 Filtrar 🔹 |
| Endereço IP                         | Modelo                             | Descrição         | Local | Licença         | Status      |
|                                     |                                    |                   |       |                 |             |
|                                     |                                    |                   |       |                 |             |
|                                     |                                    |                   |       |                 |             |
|                                     |                                    |                   |       |                 |             |
|                                     |                                    |                   |       |                 |             |
|                                     |                                    |                   |       |                 |             |
| Insira um Endereço<br>10 140 20 179 | IP ou nome DNS:                    |                   |       |                 |             |
| 10.140.30.178                       |                                    |                   |       |                 |             |
| Licença:                            |                                    |                   |       |                 |             |
| XRX00 M01                           | 2102 0080                          | м1 🔎              |       |                 |             |
| Núm. de série:<br>AX10320443        |                                    |                   |       |                 |             |
|                                     |                                    |                   |       |                 |             |
|                                     |                                    | 100000            |       |                 | 11          |

- 2. Serão exibidas duas opções. Na opção padrão, você insere o nome do host ou o endereço IP da impressora multifuncional manualmente. A outra opção permite que o aplicativo tente detectar automaticamente os dispositivos na sua rede.
- Em ambas, você precisa fornecer configurações específicas antes de instalar o aplicativo na impressora multifuncional. Clique no botão Configurações para exibir uma caixa de diálogo com guias:
  - A guia Dispositivo. Insira o nome de usuário e a senha da impressora multifuncional e o email de notificação (usado para o caso de solução de problemas, conforme descrito mais detalhadamente na seção "Solução de Problemas").

|          | Deteção    | Solução de Problemas             |  |
|----------|------------|----------------------------------|--|
| Nome de  | usuário:   |                                  |  |
| admin    |            |                                  |  |
| Senha:   |            |                                  |  |
| ***      |            |                                  |  |
| Email de | Notificaçã | io (sobre expiração da licença): |  |
| john.sm  | ith@um.e   | du                               |  |
|          |            |                                  |  |
|          |            |                                  |  |
|          |            |                                  |  |

 Se utilizar o método de detecção para procurar impressoras multifuncionaisl, você pode selecionar a guia Detecção e inserir os endereços IP inicial e final do intervalo de pesquisa, caso contrário, este método pesquisará apenas na sub-rede do seu PC. Preencha o campo Nome da Comunidade SNMP para procurar todas as multifuncionais que utilizam o nome da comunidade SNMP especificado e estejam incluídas no intervalo de endereços IP inserido.

| spositivo | Deteção                  | Solução de Prot | lemas  |          |   |      |   |              |     |   |
|-----------|--------------------------|-----------------|--------|----------|---|------|---|--------------|-----|---|
| Interva   | o IP                     |                 |        |          |   |      |   |              |     |   |
|           |                          | De:             | 0      | 2        | 0 | - 22 | 0 | 848          | 0   |   |
|           |                          | Até:            | 0      |          | 0 | ×    | 0 | 345          | 255 |   |
| Excluir   | (Opcional)               |                 |        |          |   |      |   |              |     |   |
|           |                          | De:             | 0      | (2)      | 0 | 25   | 0 | (10)         | 0   |   |
|           |                          | Até:            | 0      | <b>3</b> | 0 | x    | 0 | 9 <b>4</b> 8 | 0   | + |
|           |                          | Intervalos:     |        |          |   |      |   |              |     |   |
| No        | me <mark>da Co</mark> rr | unidade SNMP:   | public |          |   |      |   |              |     |   |

É recomendável limitar o intervalo IP para melhorar o desempenho. Você pode introduzir um ou mais intervalos de Exclusão a fim de evitar dispositivos que não sejam multifuncionais da Xerox. 4. A captura de tela a seguir mostra uma sessão em que um usuário escolheu o método de Detecção e, em seguida, selecionou a impressora multifuncional apropriada. O administrador introduziu a licença e o número de série.

| Selecione entre as mu                                    | ltifuncionais descoberta | as a sequir:    | 1                     | 🐨 Descobrir 🔹 🍸 | Filtrar + |
|----------------------------------------------------------|--------------------------|-----------------|-----------------------|-----------------|-----------|
| Endereco IP                                              | Modelo                   | Descrição       | Local                 | Licenca         | Status    |
| 10 140 29 6                                              | Xerox WorkCentr          | XRX0000AAEA5E   | machine location      | XRX00-M01-210   | Installed |
| 10.140.29.13                                             | Xerox WorkCentr          | Xerox WC5755    | DIII 1st floor        | AA110-B22-1111  | Installed |
| 10.140.30.178                                            | Xerox ColorOube          | XRX0000AAF40072 | Dan III. 1st floor    | XRX00-M01-210   | Installed |
| <                                                        | au anna DNC:             | .III.           |                       |                 |           |
| 10.140.29.6                                              | ou nome DNS:             | 3 disp          | ositivos encontrados. |                 |           |
| Licença:<br>XRX00 M01 2:<br>Núm. de série:<br>ABC1234567 | 102 0001 M1              |                 |                       |                 |           |

Nota: você pode filtrar esta lista clicando na seta da caixa suspensa Filtrar e selecionando Todos, Apenas desinstalados ou Apenas instalados. Isso pode ser muito útil em um local com muitos dispositivos.

| F | Filtrar +                                 |  |
|---|-------------------------------------------|--|
| ~ | Mostrar todos os dispositivos             |  |
|   | Mostrar apenas dispositivos desinstalados |  |
|   | Mostrar apenas dispositivos instalados    |  |

- 5. Depois de inserir uma licença e um IP de dispositivo (ou nome de host), clique em Instalar. Se estiver faltando alguma informação (por exemplo, a senha do dispositivo), você poderá ser alertado e ter que fornecer isso antes de continuar.
- 6. Antes da instalação, será exibida a caixa de diálogo do EULA. Leia as informações e clique em Aceitar para continuar.

7. A instalação prosseguirá. No canto inferior direito da tela do instalador, há uma área de status. Durante a instalação, você verá mensagens de status em preto, mensagens de êxito em verde ou mensagens de erro em vermelho.

|                                             |                     |                   |                                                                                                    |                                                                                                    | xerox              |
|---------------------------------------------|---------------------|-------------------|----------------------------------------------------------------------------------------------------|----------------------------------------------------------------------------------------------------|--------------------|
| Selecione entre as m                        | ultifuncionais desc | obertas a seguir: |                                                                                                    | 😗 Descobrir 👻                                                                                          | 🏆 Filtrar 🔹        |
| Endereço IP                                 | Modelo              | Descrição         | Local                                                                                                    | Licença                                                                                                | Status             |
|                                             |                     |                   |                                                                                                    |                                                                                                    |                    |
|                                             |                     |                   |                                                                                                    |                                                                                                    |                    |
|                                             |                     |                   |                                                                                                    |                                                                                                    |                    |
|                                             |                     |                   |                                                                                                    |                                                                                                    |                    |
| Insira um Endereço I<br>10.140.30.178       | P ou nome DNS:      |                   | Conectado com Xerox Co<br>/erificando versões de fi                                                                              | olorQube 8900X [Nº do Dispos                                                                           | sitivo: PP1000106] |
| Licença:                                    |                     |                   | Dispositivo atende à ver<br>071.160.222.28900 é un<br>Procurando número de s                                                     | são EIP mínima [2.0]<br>na versão de firmware válida.<br>érie da licença…                              |                    |
| XRX00 M01 2<br>Núm. de série:<br>AX10320443 | 2102 0080           | M1 🔎              | Ativando licença no serv<br>.icença adicionada com é<br>ohn.smith@um.edu rece<br>.nstalando aplicativo<br>O Xerox ConnectKey ™ S | idor em nuvem<br>Èxito ao servidor em nuvem.<br>eberá notificações.<br>Share to Cloud foi instalado co | m êxito!           |
|                                             |                     |                   |                                                                                                    |                                                                                                    |                    |

 A instalação estará concluída quando a área de status informar que "O Xerox ConnectKey™ Share to Cloud foi instalado com êxito!". Depois que essa mensagem for exibida, o Xerox ConnectKey™ Share to Cloud poderá ser utilizado.

### Desinstalação do Xerox ConnectKey™ Share to Cloud

Para desinstalar o Xerox ConnectKey™ Share to Cloud de um dispositivo, siga as instruções abaixo.

1. Insira o IP (ou DNS) do dispositivo ou utilize o método de detecção para localizá-lo.

Nota: Se tiver a intenção de reutilizar o número de série da licença (exemplo: movê-lo para outro dispositivo), talvez seja conveniente usar o botão de Procurar licença,

pois isso restringe a pesquisa, tornando-a mais rápida.

- 2. Assim como na instalação, você precisa digitar o nome de usuário e a senha do administrador do dispositivo.
- 3. Para desinstalar, clique no botão Desinstalar (a licença não é necessária).

#### Upgrade da licença

No caso de uma licença ter expirado ou ultrapassado sua cota de digitalizações, você terá que desinstalar o Share to Cloud e reinstalá-lo utilizando uma nova licença. Siga as etapas listadas na seção "Instalação inicial" utilizando a nova licença.

## Configuração de um dispositivo

O seu dispositivo deve estar na lista de dispositivos compatíveis para poder utilizar o aplicativo Xerox ConnectKey<sup>™</sup> Share to Cloud e deve atender aos requisitos mínimos de firmware. O instalador verifica se você tem o dispositivo e firmware apropriados.

Os dispositivos listados como compatíveis já chegam da Xerox pré-configurados para funcionar com o Xerox ConnectKey<sup>™</sup> Share to Cloud. Caso o Share to Cloud não funcione corretamente; você poderá configurar o dispositivo utilizando o seu navegador para acessar o portal de administração via Web do dispositivo, denominado Serviços de Internet do CentreWare.

Certifique-se de que os recursos a seguir estão configurados e funcionando corretamente:

- Versão do firmware da multifuncional
- Serviços extensíveis
- Configurações de proxy
- DNS
- HTTP seguro
- Modelos

Para obter mais informações sobre como configurar esses recursos, consulte o Guia do Administrador do Sistema do seu modelo específico de impressora multifuncional:

- 1. Visite <u>www.support.xerox.com</u>
- 2. Insira o número do modelo da sua impressora multifuncional no campo de pesquisa e clique em Pesquisar (ou pressione Enter).
- 3. Clique na guia Documentação. Por padrão, são listados os documentos em inglês; se quiser ver em outro idioma, basta selecionar um na lista suspensa de idiomas.
- 4. Selecione o Guia do Administrador do Sistema na lista, clique com o botão direito do mouse no título do documento e selecione Salvar Destino como... Isso permite baixar e salvar o documento PDF.
- 5. Abra o documento baixado e localize as instruções da tarefa específica que deseja realizar.

#### Versão do software

Se precisar instalar uma atualização de software, consulte <u>www.support.xerox.com</u> e o Guia do Administrador do Sistema do seu modelo específico de impressora multifuncional.

#### Serviços extensíveis

Para verificar (e, se necessário, habilitar) o EIP no seu dispositivo, vá para os locais a seguir na interface de usuário do dispositivo:

- Em dispositivos 57xx: Propriedades > Configuração geral > Configuração do Serviço personalizado > Ativar o Navegador de serviços personalizados
- Em todos os outros dispositivos compatíveis: Propriedades > Configuração geral > Configuração de Serviço extensível > Ativar o Navegador de serviços extensíveis

#### Portas

O Xerox ConnectKey<sup>™</sup> Share to Cloud utiliza a porta HTTPS 443 para conexão com o servidor Share to Cloud. Certifique-se de que esta porta está aberta para tráfego de entrada e saída através do firewall da empresa.

#### Servidor de proxy

Se utilizar um servidor de proxy, certifique-se de que está habilitado e de tê-lo configurado de acordo com as regras da sua empresa (veja o quadro amarelo na parte inferior da página) nos seguinte locais:

- Em dispositivos 57xx: Propriedades > Configuração geral > Configuração do Serviço personalizado > Ative HTTP, HTTPS
- Em todos os outros dispositivos compatíveis: Propriedades > Configuração geral > Configuração de Serviço extensível > Ative HTTP, HTTPS

Talvez ainda seja preciso configurar sua impressora multifuncional para evitar as regras de proxy. Isso pode ser feito nos seguintes locais:

- Em dispositivos 57xx: Propriedades > Configuração geral > Configuração do Serviço personalizado > Ignorar regras de proxy
- Em todos os outros dispositivos compatíveis: Propriedades > Configuração geral > Configuração de Serviço extensível > Ignorar regras de proxy

Para verificar suas configurações de proxy, consulte os dados nos seguintes locais:

- Em dispositivos 57xx e 75xx: Propriedades > Conectividade > Protocolos > Servidor Proxy
- Em todos os outros dispositivos compatíveis: Propriedades > Conectividade > Configuração > Servidor Proxy > Editar...

Observe que Editar... corresponde a clicar no botão Editar da coluna Ação na interface administrativa.

#### DNS

O Xerox ConnectKey<sup>™</sup> Share to Cloud precisa ter um servidor DNS definido para poder conectar-se com a nuvem. O DNS é configurado no seguinte local:

- Em dispositivos 57xx, 75xx e 8700/8900: Propriedades > Conectividade > Protocolos > IP
- Em todos os outros dispositivos compatíveis: Propriedades > Conectividade > Configuração > Conexão ativa (com fio ou sem fio) > Editar... > IP > Editar... > DNS

Observe que Editar... corresponde a clicar no botão Editar da coluna Ação na interface administrativa.

### HTTP seguro

O Xerox ConnectKey<sup>™</sup> Share to Cloud requer a habilitação de HTTP seguro. Dependendo do dispositivo, você pode habilitar o HTTP seguro no seguinte local:

- Em dispositivos 57xx, 75xx e 8700/8900: Propriedades > Conectividade > Protocolos > HTTP > HTTP Seguro (SSL)
- Em todos os outros dispositivos compatíveis: Propriedades > Conectividade > Configuração > HTTP > Editar... > Forçar tráfego sobre SSL

Observe que Editar... corresponde a clicar no botão Editar da coluna Ação na interface administrativa.

#### Verificar certificados SSL

Se quiser verificar certificados SSL durante a transmissão de arquivos, você precisará carregar o arquivo correto da autoridade de certificação na impressora multifuncional. Para o Xerox ConnectKey™ Share to Cloud, esse arquivo está disponível na Verisign em <u>http://www.verisign.com/support/roots.html</u>. Você precisa localizar o arquivo VeriSign Class 3 Public Primary CA e carregá-lo na impressora multifuncional.

Para carregar o certificado, você precisa ir até o seguinte local em todos os dispositivos compatíveis: Propriedades > Segurança > Certificados > Certificados de segurança > Certificado(s) confiável(is) raiz/intermediário > Instalar certificados confiáveis externos Raiz/Intermediário.

Siga as instruções indicadas para selecionar e instalar o seu certificado. O certificado digital aparece na lista de certificados instalados.

Você também precisa habilitar a verificação de certificados SSL nos seguinte locais:

- Em dispositivos 57xx: Propriedades > Configuração geral > Configuração do Serviço personalizado > Verificar certificados do servidor
- Em todos os outros dispositivos compatíveis: Propriedades > Configuração geral > Configuração de Serviço extensível > Verificar certificados do servidor

#### ATENÇÃO

O conteúdo das suas transmissões continuará sendo criptografado mesmo sem a verificação de certificados SSL, mas a não habilitação da verificação deixa a impressora multifuncional sujeita a falsificações (spoofing) de certificados SSL e a ataques de intermediários (man in the middle).

#### Serviços da Web de digitalização

O Xerox ConnectKey<sup>™</sup> Share to Cloud requer a habilitação de alguns serviços da Web relacionados à digitalização. Isso pode ser feito no seguinte local:

- Em dispositivos 57xx, 75xx e 8700/8900: Propriedades > Conectividade > Protocolos > HTTP > Serviços da Web
- Em todos os outros dispositivos compatíveis: Propriedades > Conectividade > Configuração > HTTP > Editar... > Serviços da Web

Observe que Editar... corresponde a clicar no botão Editar da coluna Ação na interface administrativa.

Os seguintes serviços precisam estar habilitados:

- Extensão de gerenciamento de trabalhos
- Extensão de digitalização
- Gerenciamento do Modelo de digitalização
- Configuração do dispositivo
- Registro de serviços extensíveis

## Solução de Problemas

### Identificação

| Problema                                                                                                    | Solução                                                                                                    |
|----------------------------------------------------------------------------------------------------|----------------------------------------------------------------------------------------------------|
| Falha na instalação do aplicativo na<br>impressora multifuncional                                                | <ul> <li>✓ Verifique se a multifuncional está bem<br/>conectada à rede e em funcionamento</li> <li>✓ Verifique se a multifuncional possui o nível<br/>de firmware correto</li> </ul>                                                                                                    |
| O aplicativo foi instalado com êxito,<br>mas o ícone exibe '???' em vez do<br>ícone laranja do ConnectKey        | <ul> <li>✓ Verifique se o servidor de proxy do<br/>dispositivo foi configurado corretamente,<br/>incluindo o número da porta</li> <li>✓ Verifique se o DNS está habilitado e se os<br/>endereços IP dos servidores de DNS estão<br/>corretos</li> </ul>                                        |
| Mensagem de erro de DNS quando<br>o botão ConnectKey Cloud é<br>pressionado no painel da interface<br>do usuário | <ul> <li>✓ Verifique se o DNS está habilitado e se os<br/>endereços IP dos servidores de DNS estão<br/>corretos</li> </ul>                                                                                                    |
| O aplicativo foi instalado com êxito<br>e a interface de usuário funcionou,<br>mas a digitalização falhou        | <ul> <li>✓ Verifique se a extensão de gerenciamento de<br/>trabalhos está habilitada e se as permissões<br/>de modelos estão corretas</li> </ul>                                                                                                    |
| A tela do aplicativo reage com<br>lentidão no painel da interface de<br>usuário da impressora<br>multifuncional  | <ul> <li>✓ Verifique se o dispositivo está usando<br/>conectividade de rede sem fio. Se for o caso,<br/>passe para uma conexão com fio.</li> <li>✓ Verifique se o DNS está habilitado e<br/>corretamente configurado e se os endereços<br/>IP dos servidores de DNS estão corretos.</li> </ul> |
| Falha na conexão com o aplicativo<br>na impressora multifuncional;<br>tempo limite de conexão de rede.           | <ul> <li>Pressione duas vezes o botão amarelo na<br/>multifuncional e entre novamente no<br/>aplicativo.</li> </ul>                                                                                                    |
| A impressora multifuncional não<br>passa da tela de entrada e as barras<br>de andamento avançam                  | <ul> <li>✓ Verifique se os serviços da Web necessários<br/>estão habilitados.</li> </ul>                                                                                                    |

| A impressora multifuncional requer<br>um token de segurança SalesForce. | ✓ | Contate a SalesForce.com e solicite um token<br>de segurança, que deverá ser introduzido<br>posteriormente. |
|-------------------------------------------------------------------------|---|----------------------------------------------------------------------------------------------------|
| Falha de validação de certificado na<br>impressora multifuncional       | ~ | Carregue no dispositivo o Certificado Raiz<br>Confiável e quaisquer certificados<br>intermediários.         |

#### Utilização do suporte

Se precisar de suporte, o representante do suporte técnico da Xerox poderá pedir que você refaça as etapas de instalação.

- 1. Execute o instalador conforme descrito anteriormente.
- 2. Selecione a multifuncional utilizando o método de detecção ou insira o endereço IP.
- 3. Como o dispositivo já foi licenciado, clique no botão de Procurar licença para recuperar a licença associada.
- 4. Clique em Desinstalar.
- 5. Clique em Configurações > Solução de Problemas.
- 6. Reinstale o ConnectKey<sup>™</sup> Share to Cloud na multifuncional.

### Recursos online

Para obter as informações mais atualizadas sobre dispositivos compatíveis, visite <u>http://www.xerox.com/sharetocloud</u>.

Para consultar a base de conhecimento online mais atualizada, visite <u>http://www.xerox.com/sharetocloud</u>.

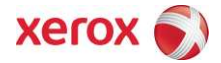